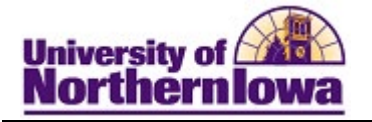

## **Request What- If Report**

**Purpose:** A **What-If Report** is the data analysis that indicates whether a student has completed, is currently enrolled in, or has planned all of the requirements for graduation or if outstanding requirements must still be satisfied for a particular scenario. The following instructions describe how to request a What-If report.

| Step | Action                                                                                                    |
|------|----------------------------------------------------------------------------------------------------|
| 1.   | Log in to MyUNIverse and go to the Work @ UNI > PeopleSoft SIS Access > Campus Solutions link                                              |
|      | My Page Resources Work @ UNI Life @ UNI Reporting                                                                                          |
|      | PeopleSoft SIS Access                                                                                                    |
|      | Campus     ITS Absence Request       Solutions     Department Directory URL                                                                |
| 2.   | Navigate to the <b>Request Advisement Report</b> page. Main Menu > Academic<br>Advisement > Student Advisement > Request Advisement Report |
|      | Favorites Main Menu Advisement Student Advisement Report                                                                                   |
|      | UNI / University of<br>Northern Towa                                                                                                    |
|      | Request Advisement Report                                                                                                    |
|      | Enter any information you have and click Search. Leave fields blank for a list of all values.                                              |
|      | Find an Existing Value         Add a New Value                                                                                             |
|      | The Search Criteria                                                                                                    |
|      |                                                                                                    |
|      | Report Type = ~                                                                                                    |
|      | Report Date = V Bij                                                                                                    |
|      | Report Identifier begins with  User ID begins with                                                                                         |
|      | Date Processed = V                                                                                                    |
|      | Case Sensitive                                                                                                    |
|      |                                                                                                    |
|      | Search Clear Basic Search 🖾 Save Search Criteria                                                                                           |
|      | Find an Existing Value   Add a New Value                                                                                                   |
|      | You will have the option of searching for a proviously requested report or creating                                                        |
|      | a new report through the two links.                                                                                                    |
|      | 1                                                                                                    |

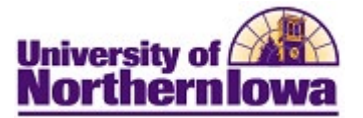

| Step | Action                                                                                                    |
|------|----------------------------------------------------------------------------------------------------|
| 3.   | <ul> <li>Select the Add a New Value tab. Then complete the following:</li> <li>ID - Enter the student's ID</li> <li>Academic Institution - UNICS*</li> <li>Report Type - Change to WHATI - What If*</li> </ul>                                                                                                    |
|      | *Set user defaults for these fields (Main Menu > Setup SACR > User Defaults)<br><i>Example:</i><br>Request Advisement Report                                                                                                    |
|      | Eind an Existing Value Add a New Value                                                                                                    |
|      | ID: 260560 Q<br>Academic Institution: UNICS Q<br>Report Type: WHATI Q                                                                                                    |
|      | Add                                                                                                    |
|      | <i>Note:</i> If you search on "Find an Existing Value" tab, you can update the career simulation of a previously generated What-If report. SIS will allow up to two "WHATI" reports to be stored.                                                                                                    |
| 4.   | Click the Add button.                                                                                                    |
|      | <b>Result:</b> The Report Request tab displays.                                                                                                    |
|      | Advisement Report Request Advisement Report Request Log                                                                                                    |
|      | ID/Name constant in the second second s                                                                                                    |
|      | Academic Institution UNICS University of Northern Iowa                                                                                                    |
|      | Report Type WHATI What-If                                                                                                    |
|      | Date Processed Report Status Request Pending                                                                                                    |
|      | *Report Date 02/20/2023 🔀 🗆 Use This Request Report Date 🕜                                                                                                    |
|      | *As of Date 01/01/3000                                                                                                    |
|      | Administrative Request                                                                                                    |
|      | Process Request                                                                                                    |
|      | The work of the second second |
|      | Use Career Simulation Add a What-If Course                                                                                                    |
|      | Save       Jupdate/Display         Advisement Report Request   Advisement Report Request Log                                                                                                    |

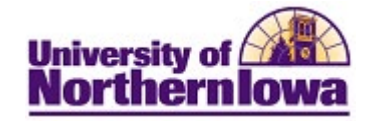

| Step | Action                                                                                                    |
|------|----------------------------------------------------------------------------------------------------|
| 5.   | In the <i>What-If Information</i> section, check the Use Career Simulation box (if not already checked). Once checked, a link displays: View/Change the Career Simulation. Click this link. |
|      | <i>Result:</i> The Create What-If Scenario page displays. You may see blank fields or the fields may be populated.                                                                          |
|      | ID/Name Academic Institution UNICS University of Northern Iowa Report Type WHATI What-If Copy Current Program Clear What-If Values                                                          |
|      | Program What-If Data     View All     First     1 of 1     Last       *Academic Institution University of Northern Iowa     •     •     •                                                   |
|      | *Career Requirement Term                                                                                                    |
|      | *Academic Program                                                                                                    |
|      | Sub-plan What-If Data     View All     First     1 of 1     Last       *Requirement Term     Q     + -       *Academic Sub-Plan     Q       Plan Sequence     10                            |
|      | OK                                                                                                    |

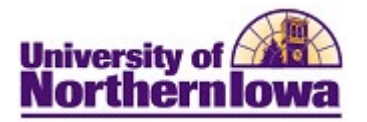

| Step | Action                                                                                                    |                                                                            |                                    |
|------|----------------------------------------------------------------------------------------------------|----------------------------------------------------------------------------|------------------------------------|
| 6.   | Use the <b>Copy Current Program</b> forward the student's current progr                                    | Copy Current Program<br>am/plan stack and make                             | button to carry changes from that. |
|      | Example:                                                                                                   |                                                                            |                                    |
|      | ID/Name Concern<br>Academic Institution UNICS<br>Report Type WHATI                                         | University of Northern Iowa<br>What-If                                     |                                    |
|      | Copy Current Program Clear Wha Program What-If Data                                                        | t-If Values                                                                | View All First 🕢 1 of 2 🕟 Last     |
|      | *Academic Institution University of Nor<br>*Academic Career Undergraduate<br>*Career Requirement Term 2213 | spring 2022                                                                | + =                                |
|      | *Requirement Term 2213 C<br>Student Career Nbr 1<br>*Academic Program SBSUG C                              | <ul> <li>SPRING 2022</li> <li>Soc &amp; Behav Sci-Undergraduate</li> </ul> | w All First @ 1 of 1 @ Lost        |
|      | *Requirement Term 2213<br>*Academic Plan 400BA<br>Plan Sequence 10                                         | SPRING 2022<br>Psychology                                                  | + -                                |
|      | Sub-plan What-If Data *Requirement Term *Academic Sub-Plan Plan Sequence 10                                | View.                                                                      | All First () 1 of 1 () Last        |
|      | ОК                                                                                                    |                                                                            |                                    |

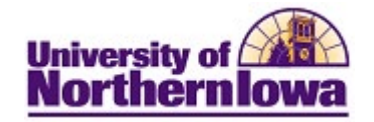

| Step | Action                                                                                                    |
|------|----------------------------------------------------------------------------------------------------|
| 7.   | Make any changes starting from the top. Update the following:                                                                                                   |
|      | Program What-If Data View All First (1) 1072 (1) Last                                                                                                    |
|      | *Academic Institution University of Northern Iowa                                                                                                    |
|      | *Academic Career Undergraduate                                                                                                    |
|      | *Career Requirement Term 2213 Q SPRING 2022                                                                                                    |
|      | *Requirement Term 2213 Q SPRING 2022                                                                                                    |
|      | Student Career Nbr 1                                                                                                    |
|      | *Academic Program SBSUG Q Soc & Behav Sci-Undergraduate                                                                                                    |
|      |                                                                                                    |
|      | Program What-If Data                                                                                                    |
|      | <ul> <li>Academic Career - Generally not looking at other career rules.</li> <li>Career Paguirement Term Drives undergraduate General Education (and</li> </ul> |
|      | • Career Requirement Term - Drives undergraduate General Education (and other initial) rules. Only change if looking into a <i>different</i> rules. To run on   |
|      | UNIFL use term 2221.                                                                                                    |
|      | • <b>Requirement Term</b> – (Program). No need to change.                                                                                                    |
|      | • Academic Program – Generally, you do not need to change.                                                                                                    |
|      |                                                                                                    |
|      | Note: The Academic Program must match the Major Plan code selected. Program                                                                                     |
|      | code includes both the college and teaching/non-teaching components. However,                                                                                   |
|      | PRE- major plan codes, minor, program certificate and UNIFI certificate plan                                                                                    |
|      | codes can be added to any program, so it is easiest to use these options in the next                                                                            |
|      | section to make the simulation selections.                                                                                                    |
|      | Plan What-If Data View All First 🕢 1 of 1 🕟 Last                                                                                                    |
|      | *Requirement Term 2213 O SPRING 2022                                                                                                    |
|      | *Academic Plan 400BA Q Psychology                                                                                                    |
|      | Plan Sequence 10                                                                                                    |
|      |                                                                                                    |
|      | <b>Plan What-If DataRequirement Term</b> - This will drive which catalog will be                                                                                |
|      | used. New catalogs start with the summer session. Use current term when adding                                                                                  |
|      | a plan. It may be possible to add a future summer requirement term later in the                                                                                 |
|      | spring semester once new catalog rules are approved and coded.                                                                                                  |
|      | • Academic Plan - Replace the current plan code and/or use the Add Row                                                                                          |
|      | button 🛨 to add a major or a minor.                                                                                                    |
|      |                                                                                                    |

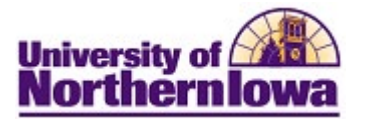

| Step | Action                                                                                                    |
|------|----------------------------------------------------------------------------------------------------|
| 8.   | <ul> <li>To request multiple majors or minors (plans) on one What-If report:</li> <li>To add up to 9 what-if plans, click on the Add Row button + on the Plan What-If Data level</li> </ul>                                                                                                    |
|      | Plan What-If Data       View All       First       1 of 1       Last         *Requirement Term       2223       SPRING 2023       Image: Comparison of the second second                                                                                                    |
| 9.   | When you are finished adding plan codes, Click the <b>OK</b> button.                                                                                                    |
| 10.  | On the <i>Report Request</i> tab, click the <b>Process Request</b> button.                                                                                                    |
|      | <b>Result:</b> The What-If Report displays.                                                                                                    |
|      | What-If Report                                                                                                    |
|      | University of Northern Iowa   Undergraduate                                                                                                    |
|      | Collapse All         Expand All         View Report as PDF                                                                                                    |
|      | Ø Taken      ← Transfer      Paransfer      Repeat      Repeat      Progress     Progress     Progres     Progres     Prog |
|      | <b>THE UNDERGRADUATE ADVISEMENT REPORT</b><br>The Advisement Report is for Advising purposes only. It is not an official record. Federal law prohibits transmittal to a third party. Report questions or concerns to the Office of the Registrar. (RG-50002)                                                                                                    |
|      | COURSES IN PROGRESS                                                                                                    |

.

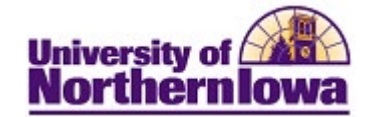

| <ul> <li>11. Click the view report as pdf button to view report as pdf utons to view the printable PDF version.</li> <li>Result: The PDF version of the What-if Report displays.</li> <li>Interview of the print display of the the print display of the print display of the</li></ul> |                                                                                       |                                                                                                    |                                                                                                    |                                                                                                    | Step Ac                            |
|----------------------------------------------------------------------------------------------------|---------------------------------------------------------------------------------------|----------------------------------------------------------------------------------------------------|----------------------------------------------------------------------------------------------------|----------------------------------------------------------------------------------------------------|------------------------------------|
| 12. Note: The Report Request Log to view errors. 13. Note: The Report Request Log to view errors. 14. Note: The Report Request Log to view errors. 15. Note: The Report Request Log to view errors.                                                                                                    |                                                                                       | view report as pdf                                                                                                    | s ndf button                                                                                                    | ne view renort :                                                                                                    | 11. Cli                            |
| 12. Note: The Report Request Log to view errors. 13. Note: The Report Request Log to view errors. 14. Note: The Report Request Log to view errors. 15. Note: The Report Request Log to view errors.                                                                                                    |                                                                                       |                                                                                                    | E vorsion                                                                                                    | the printable D                                                                                                    | to                                 |
| <b>Result:</b> The PDF version of the What-if Report displays.         Image: Second Second Secon                                                  |                                                                                       |                                                                                                    | Jr version.                                                                                                    | the printable P.                                                                                                    | 10                                 |
| Image: State State                      |                                                                                       | Report displays.                                                                                                    | on of the What-if                                                                                                    | The <b>PDF</b> vers                                                                                                    | Re                                 |
| Note:         The Report Request Log         The Status         The Status <ththe status<="" th=""> <ththe status<="" th="">         Th</ththe></ththe>                                                                                                    | #####<br>10/14/20                                                                     | Report<br>tion Report<br>her                                                                                                    | What-If<br>Career Simul<br>Pam Pan                                                                                                    |                                                                                                    | Voive                              |
| 12.       Note: The Report Request Log to view errors.         12.       Note: The Report Request Log to view errors.         12.       Note: The Report Request Log to view errors.                                                                                                    |                                                                                       | Requirement Term<br>FALL 2011<br>FALL 2011<br>FALL 2011                                                                                                    | Program<br>Undergraduate Career<br>Education-Teaching Program<br>Early Childhood Education Major<br>te NR = Circule Not Recorded                                                                                                    | Formiled IP = In Progress I = Income                                                                                                    |                                    |
| 12.       Settleff: Settleff: NPSCRESS         12.       Note:       The Report Request Log tab identifies pending of Network of the Report Request Log tab identifies pending and reports previously request tables are previously request. If your report does not process, select Report Request Log to view errors.                                                                                                    | Credit/No Credit; 6 Workshop; 12                                                      | DECREE UNIT LIMITS<br>Satisfied: Max units: 65 2-YR Transfer; 32 by Exam;<br>Student Teaching; 32 GIS/Extension (RQ-50364)<br>GRADE POINT AVERAGE - TEACHING DEGREE | RT<br>ot an official record. Federal law prohibits<br>he Office of the Registrar. (RG-50002)                                                                                                    | GRADUATE ADVISEMENT REPORT<br>Report is for Advising purposes only. It is<br>ird party. Report questions or concerns to                                                                                                    | THE<br>The /<br>trans              |
| 12.       Note: The Report Request Log tab identifies pending and reports previously request it also shows any errors related to the request. If your report does not process, select Report Request Log to view errors.         12.       Note: The Report Request Log to view errors.                                                                                                    | Il cumulative GPA, see plan                                                           | Satisfied: Some majors or minors require a higher ov<br>requirements for additional details. (RQ-51406)<br><u>A CUMULATIVE UNI GPA</u><br>Satisfied: (LN-010)       | s must be permanently graded before a<br>will not satisfy requirements.                                                                                                    | PROGRESS<br>ent term incomplete and in-progress cours<br>inted. Courses not completed successfull<br>as REPEATED for a better grade tempora                                                                                                    | COU<br>All pr<br>degra             |
| 12.       Note: The Report Request Log tab identifies pending and reports previously request It also shows any errors related to the request. If your report does not process, select Report Request Log to view errors.         12.       Note: The Report Request Log tab identifies pending and reports previously request It also shows any errors related to the request. If your report does not process, select Report Request Log to view errors.         Image: Report Request Log to view errors.       Image: Report Request Log to view errors.         Image: Report Request Log to view errors.       Image: Report Request Log to view errors.         Report Request Log to view errors.       Image: Report Request Log to view errors.         Report Request Log to view errors.       Image: Report Request Log to view errors.         Report Request Log to view errors.       Image: Report Request Log to view errors.         Report Request Report Request Log to view errors.       Image: Report Request Log to view errors.         Image: Report Request Log to view errors.       Image: Report Request Log to view errors.         Image: Report Request Log to view errors.       Image: Report Request Log to view errors.         Image: Report Request Log to the to the request report Request Request Request Report Status Pending Report Status Pending Report Status                                                                                                    |                                                                                       | GPA: 0.000 actual <u>A CUMULATIVE TRANSFER GPA</u> Satisfied: (UN-020)  GPA: 0.000 actual                                                                           | the repeat course is graded. (RG-50003)                                                                                                    | orts and can displace required courses unt<br>ogress, Incomplete and Ungraded C<br>disfied: (LN-010)                                                                                                    | Advis                              |
| 12.       Note: The Report Request Log tab identifies pending and reports previously requered to also shows any errors related to the request. If your report does not process, select Report Request Log to view errors.         Image: Report Request Log       Report Request Log         Image: Report Request Log       Report Request Log         Image: Report Request Log       Report Request Log         Image: Report Request Log       Report Request Log         Image: Report Request Log       Report Request Log         Image: Report Request Log       Report Request Log         Image: Report Request Log       Report Request Log         Image: Report Request Log       Report Request Log         Image: Report Request Log       Report Request Log         Image: Report Request Log       Report Request Log         Image: Report Status       Pending         Report Status       Pending         Report Status       Pending         Report Status       Pending         Report Status       Pending         Report Status       Pending         Report Status       Report Status         Report Status       Report Status         Report Status       Report Status         Report Status       Report Status         Report Status       Report Status                                                                                                    |                                                                                       | OPA: 0.000 actual     A <u>CUMULATIVE OVERALL GPA</u> Satisfied: (LN-030)     OPA: 0.000 actual                                                                     | 3.00         2011 FALL         IP           4.00         2011 FALL         IP           3.00         2011 FALL         IP           3.00         2011 FALL         IP           3.00         2011 FALL         IP           3.00         2011 FALL         IP | 00 Oral Communication<br>00 Intro To Geology<br>20 Intro To Literature<br>10 World Geography<br>22 Humanities II                                                                                                    | COM<br>EART<br>ENGL<br>GEOC<br>HUM |
| 12.       Note: The Report Request Log tab identifies pending and reports previously requered to shows any errors related to the request. If your report does not process, select Report Request Log to view errors.         Image: Report Request Log       Report Request Log         Image: Report Request Log       Report Request Log         Image: Report Request Log       Report Request Log         Image: Report Request Log       Report Request Log         Image: Report Request Log       Image: Report Request Log         Image: Report Request Log       Image: Report Request Log         Image: Report Request Log       Image: Report Request Log         Image: Report Request Log       Image: Report Request Log         Image: Report Request Log       Image: Report Request Log         Image: Report Type       WHATI         Mathef       Report Request         Report Date       11/132015         As of Date       0101/13000         Report Identifier       ADMIN         Administrative Request       Refeat         Report Date       11/132015         As of Date       0101/13000         Report Date updated from 3000-01-01 to 2014-08-08       Resea         Image: Report Date updated from 3000-01-01 to 2014-08-08       Messa         Image: Report Date updated from 3000-01-01 to 2014-08-08       Messa <td></td> <td>UNIVERSITY COMPETENCY SUMMARY</td> <td>TION - SECOND</td> <td>REQUIREMENTS FOR GRADU</td> <td>UNI<br/>BAG</td>                                                                                                    |                                                                                       | UNIVERSITY COMPETENCY SUMMARY                                                                                                    | TION - SECOND                                                                                                    | REQUIREMENTS FOR GRADU                                                                                                    | UNI<br>BAG                         |
| Report Request       Report Log         ID/Name       260560       Rachel M Jones         Academic Institution       UNICS       University of Northern Iowa         Report Type       WHATI       Whabif         Date Processed       E         Report Status       Pending         Report Date       11/13/2015         As of Date       01/01/3000         Report Identifier       ADMIN         Administrative Request       Refresh         21       21         22       22         23       23         23       23         24       Provices Report Results Detated         25       25         25       25                                                                                                    | viously request                                                                       | es pending and reports pro                                                                                                    | est Log tab identifi                                                                                                    | The <b>Report Requ</b>                                                                                                    | 12. No                             |
| ID/Name       260560       Rachel M Jones         Academic Institution       UNICS       University of Northerm Iowa         Report Type       WHATI       Whabif         Date Processed       Ending         Report Status       Pending         As of Date       01/01/3000         Report Identifier       ADMIN       Administrative Request         Report Message Text       Personalize       Find (View All (ID))       Find (ID) 21-26 of 26         Seq Nbr       Message Text       Servenit         21       21       Report Date       0101-00-08 at 10.51.42       Message         22       22       As Of Date       0214-08-08 at 10.51.42       Message         23       23       Report Date       0214-08-08       Message         24       24       Provious Report Bated from 2014-07-26 to 2014-08-08       Message         24       24       Provious Report Bated from 2014-07-26 to 2014-08-08       Message         25       25       No academic careers found for 260560       Error                                                                                                    | viously request<br>process, select t                                                  | es pending and reports pro                                                                                                    | e <b>st Log</b> tab identifi<br>elated to the reques<br>ew errors.                                                                                                    | The <b>Report Requ</b><br>hows any errors r<br>Request Log to vi                                                                                                    | 12. No<br>It a<br>Rej              |
| Academic Institution       UNICS       University of Northern Iowa         Report Type       WHATI       WhatH         Date Processed       Pending         Report Status       Pending         Report Date       11/13/2015         Report Identifier       01/01/3000       Refresh         Report Identifier       ADMIN       Administrative Request       Personalize   Find   View All   @   @ Finst @ 21-26 of 26         Seq Nbr       Message Text       Seventit       21       21       21       Report processing started on 2014-08-08 at 10.51.42       Message         24       24       24       Parkinus Report Date       Genese Message       Message         24       24       Parkinus Report Date       Control 0000       Message         25       25       No academic careers found for 260560       Emore                                                                                                    | viously request<br>process, select t                                                  | es pending and reports pro                                                                                                    | e <b>st Log</b> tab identifi<br>elated to the reques<br>ew errors.                                                                                                    | The <b>Report Requ</b><br>hows any errors r<br>Request Log to vi                                                                                                    | 12. No<br>It a<br>Rej              |
| Report Type       WHATI       Whatif         Date Processed       Pending         Report Status       Pending         Report Date       11/13/2015         As of Date       01/01/3000         Report Identifier       ADMIN         Administrative Request       Personalize   Find   View All   Image: Pinst @ 21-26 of 26 is eventing and the seage Text         Seq Nbr       Message Text         22       22 As Of Date updated from 3000-01-01 to 2014-08-08         23       23         24       24         25       25         25       25                                                                                                    | viously request<br>process, select t                                                  | es pending and reports pro                                                                                                    | est Log tab identifi<br>elated to the reques<br>ew errors.                                                                                                    | The <b>Report Requ</b><br>hows any errors r<br>Request Log to vi<br>uest Report Request Log                                                                                                    | 12. No<br>It a<br>Rej              |
| Report Status Pending   Report Status Pending   Report Date 11/13/2015   As of Date 01/01/3000   Report Identifier ADMIN   Administrative Request Refresh   Request Message Text Severit   2 22   As Of Date 00/01/01/08/08 at 10.51.42   2 22   2 23   23 23   24 24   24 24   25 25   No academic careers found for 260560                                                                                                    | viously request<br>process, select t                                                  | es pending and reports pro                                                                                                    | est Log tab identifi<br>elated to the reques<br>ew errors.                                                                                                    | The <b>Report Requ</b><br>hows any errors r<br>Request Log to vi<br>uest Report Request Log<br>260560                                                                                                    | 12. No<br>It a<br>Rej              |
| Report Status       Pending         Report Date       11/13/2015         As of Date       01/01/0000         Report Identifier       ADMIN       Administrative Request       Refresh         Request Messages       Personalize   Find   View All   ID   IP Finst (* 21-26 of 26 of 26 o                                                                                                    | viously request<br>process, select t                                                  | es pending and reports pro                                                                                                    | est Log tab identifi<br>elated to the reques<br>ew errors.<br>Rachel M Jones<br>University of Northern Iowa                                                                                                    | The <b>Report Requ</b><br>hows any errors to<br>Request Log to vi<br>uest Report Request Log<br>260560<br>c Institution UNICS                                                                                                    | 12. No<br>It a<br>Rej              |
| Report Date     11/13/2015       As of Date     01/01/3000       Refresh       Refresh       Refresh       Refresh       Refresh       Personalize   Find   View All   @   @ Finst @ 21-26 of 26       Seq Nbr Message Text     Servenit       21     21     Report processing started on 2014-08-08 at 10.51.42     Messa       22     22     As Of Date updated from 3000-01-01 to 2014-08-08     Messa       23     23     Report Date updated from 2014-07-26 to 2014-08-08     Messa       24     24 Province Report Results Dateet       25     25     No academic careers found for 260560     Error                                                                                                    | viously request<br>process, select t                                                  | es pending and reports pro                                                                                                    | est Log tab identifi<br>elated to the reques<br>ew errors.<br>Rachel M Jones<br>University of Northern Iowa<br>What-If                                                                                                    | The Report Required hows any errors in Request Log to vision under the second second s | 12. No<br>It a<br>Rej              |
| As of Date     01/01/3000       Report Identifier     ADMIN     Administrative Request       Request Messages     Personalize   Find   View All   IP   IP   First ( 21-26 of 26<br>Seq Nbr       Seq Nbr     Message Text       21     21 Report processing standed on 2014-08-08 at 10.51.42     Messa<br>Messa       22     22 As Of Date updated from 3000-01-01 to 2014-08-08     Messa       23     23 Report Date updated from 2014-07-26 to 2014-08-08     Messa       24     24 Previous Report Results Dateted     Messa       25     25 No academic careers found for 260560     Error                                                                                                    | viously request<br>process, select t                                                  | es pending and reports pro                                                                                                    | est Log tab identifi<br>elated to the reques<br>ew errors.<br>Rachel M Jones<br>University of Northern Iowa<br>What-If                                                                                                    | The Report Requires the Report Request Log to vision of the Report Request Log to vision of the Report Request Log 260560 (c Institution UNICS ype WHAT) (cessed tatus Pending)                                                                                                    | 12. No<br>It a<br>Rej              |
| Referesh         Referesh         Referesh         Personalize   Find   View All   [2]   [2] First (2) 21-26 026         Severit         Severit       Severit <td>viously request<br/>process, select t</td> <td>es pending and reports pro</td> <td>est Log tab identifi<br/>elated to the reques<br/>ew errors.<br/>Rachel M Jones<br/>University of Northern Iowa<br/>What-If</td> <td>The Report Requires the report Request Log to vision of the report Request Log to vision of the report Request Log 260560 (c) institution UNICS (c) (c) (c) (c) (c) (c) (c) (c) (c) (c)</td> <td>12. No<br/>It a<br/>Rej</td>                                                                                                    | viously request<br>process, select t                                                  | es pending and reports pro                                                                                                    | est Log tab identifi<br>elated to the reques<br>ew errors.<br>Rachel M Jones<br>University of Northern Iowa<br>What-If                                                                                                    | The Report Requires the report Request Log to vision of the report Request Log to vision of the report Request Log 260560 (c) institution UNICS (c) (c) (c) (c) (c) (c) (c) (c) (c) (c)                                                                                                    | 12. No<br>It a<br>Rej              |
| Request Messages       Personalize   Find   View All   (20)   (10) First (10) 21-26 of 26         Seq Nbr       Message Text       Serverite         21       21 Report processing started on 2014-08-08 at 10.51.42       Message       Message         22       22 As Of Date updated from 3000-01-01 to 2014-08-08       Message       Message         23       23 Report Date updated from 2014-07-26 to 2014-08-08       Message       Message         24       24 Previous Report Results Deleted       Message       Message         25       25 No academic careers found for 260560       Error       Error                                                                                                    | viously request<br>process, select t                                                  | es pending and reports pro                                                                                                    | est Log tab identifi<br>elated to the reques<br>ew errors.<br>Rachel M Jones<br>University of Northern Iowa<br>What-If                                                                                                    | The Report Requires the rest of the Report Request Log to version of the rest log to version of the rest log of the rest log o | 12. No<br>It a<br>Rej              |
| Seq Nbr         Message Text         Serveril           21         Report processing started on 2014-08-08 at 10.51.42         Messa           22         22         As Of Date updated from 3000-01-01 to 2014-08-08         Messa           23         23         Report Date updated from 2014-07-26 to 2014-08-08         Messa           24         24         Previous Report Results Deleted         Messa           25         25         No academic careers found for 260560         Error                                                                                                    | viously request<br>process, select t                                                  | es pending and reports pro                                                                                                    | est Log tab identifi<br>elated to the request<br>ew errors.<br>Rachel M Jones<br>University of Northern Iowa<br>What-If                                                                                                    | The Report Reque<br>hows any errors of<br>Request Log to via<br>uest Report Request Log<br>260560<br>c institution UNICS<br>ype WHATI<br>cessed<br>tatus Pending<br>ate 11/13/2015<br>te 01/101/3000                                                                                                    | 12. No<br>It a<br>Rej              |
| 21         21         Report processing started on 2014-08-08 at 10.51.42         Messa           22         22         As Of Date updated from 3000-01-01 to 2014-08-08         Messa           23         23         Report Date updated from 2014-07-26 to 2014-08-08         Messa           24         24         Previous Report Results Deleted         Messa           25         25         No academic careers found for 260560         Error                                                                                                    | esh                                                                                   | es pending and reports pro                                                                                                    | est Log tab identifi<br>elated to the request<br>ew errors.<br>Rachel M Jones<br>University of Northern Iowa<br>What-If<br>Administrative Request                                                                                                    | The Report Requires the constitution UNICS processed tatus Pending ate 11/13/2015 te 01/101/3000 tentifier ADMIN                                                                                                    | 12. No<br>It a<br>Rej              |
| 22         22         As Of Date updated from 3000-01-01 to 2014-08-08         Messa           23         23         Report Date updated from 2014-07-26 to 2014-08-08         Messa           24         24         Previous Report Results Deleted         Messa           25         25         No academic careers found for 260560         Error                                                                                                    | esh<br>First © 21-26 of 26<br>Second                                                  | es pending and reports pro<br>. If your report does not                                                                                                    | est Log tab identifi<br>elated to the request<br>ew errors.<br>Rachel M Jones<br>University of Northern Iowa<br>What-If<br>Administrative Request                                                                                                    | The Report Reque<br>hows any errors of<br>Request Log to via<br>260560<br>c institution UNICS<br>ype WHATI<br>cessed<br>tatus Pending<br>ate 11/13/2015<br>te 01/101/3000<br>kentifier ADMIN                                                                                                    | 12. No<br>It a<br>Rej              |
| 23     23 Report Date updated from 2014-07-26 to 2014-08-08     Messa       24     24 Previous Report Results Deleted     Messa       25     25 No academic careers found for 260560     Error                                                                                                    | esh<br>First (\$ 21-26 of 26 (\$)<br>Message                                          | es pending and reports pro<br>. If your report does not                                                                                                    | est Log tab identifi<br>elated to the request<br>ew errors.<br>Rachel M Jones<br>University of Northern Iowa<br>What-If<br>Administrative Request                                                                                                    | The Report Requires the second second | 12. No<br>It a<br>Rej              |
| 24     24 Previous Report Results Deleted     Messa       25     25 No academic careers found for 260560     Error                                                                                                    | esh<br>First (\$ 21-26 of 26 (\$)<br>Message                                          | es pending and reports pro<br>. If your report does not                                                                                                    | est Log tab identifi<br>elated to the request<br>ew errors.<br>Rachel M Jones<br>University of Northern Iowa<br>What-If<br>Administrative Request                                                                                                    | The Report Requires the second second | 12. No<br>It a<br>Rej              |
| 25 25 No academic careers found for 260560 Error                                                                                                    | esh<br>First @ 21-26 of 26 @<br>Message<br>Message                                    | es pending and reports pro                                                                                                    | est Log tab identifi<br>elated to the request<br>ew errors.<br>Rachel M Jones<br>University of Northern Iowa<br>What-If<br>Administrative Request<br>2014-08-08 at 10.51.42<br>0-01-01 to 2014-08-08<br>14-07-25 to 2014-08-08                                | The Report Requires the second second | 12. No<br>It a<br>Rej              |
|                                                                                                    | esh<br>First & 21-26 of 26 (k)<br>Message<br>Message<br>Message                       | es pending and reports pro                                                                                                    | est Log tab identifi<br>elated to the request<br>ew errors.<br>Rachel M Jones<br>University of Northern Iowa<br>What-If<br>Administrative Request<br>2014-08-08 at 10.51.42<br>0-01-01 to 2014-08-08<br>14-07-25 to 2014-08-08                                | The Report Requires the second second | 12. No<br>It a<br>Rej              |
| 26 Advisement report ended with an error on 2014-08-08 at 10.51.43 Messa                                                                                                    | esh<br>First & 21-26 of 26 (k)<br>Message<br>Message<br>Message<br>Message<br>Message | es pending and reports pro                                                                                                    | est Log tab identifi<br>elated to the request<br>ew errors.<br>Rachel M Jones<br>University of Northern Iowa<br>What-If<br>Administrative Request<br>2014-08-08 at 10.51.42<br>0-01-01 to 2014-08-08<br>14-07-26 to 2014-08-08<br>ted<br>or 200560            | The Report Reque<br>hows any errors in<br>Request Log to via<br>uset Report Request Log<br>260560<br>c Institution UNICS<br>ype WHATI<br>cessed<br>tatus Pending<br>ate 11/13/2015<br>te 01/01/3000<br>tentifier ADMIN<br>Messages<br>or Message Text<br>21 Report processing started of<br>22 As Of Date updated from 30<br>23 Report Date updated from 32<br>23 Report Date updated from 32<br>24 Provious Report Results Date<br>25 No academic careers found                                                                                                    | 12. No<br>It a<br>Rej              |

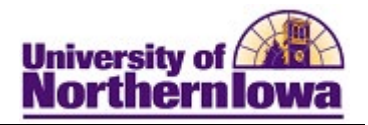

## **Additional Features:**

## 1. Add a What-If Course

You may use the **Add a What-If Course** link to generate a scenario for a specific course. Example: You would like to know if taking a particular course would go toward a major and/or General Education.

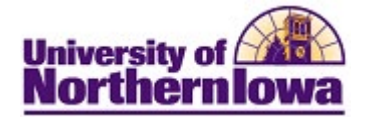

## 2.ADMWH and ADNOT what-if report types:

These are additional What-If report types used for admitted students who:

- Are not yet matriculated.
- Have credit entered on Student Admissions. Viewable in Student Services Ctr (Student) / Transfer Credit, but the Model Status will be **"Evaluation Complete"** instead of "Posted".

| dent Cen | ter General Inf | o Admissions  | Transfer Credit | Academics Fi | nances Finar         | ncial Aid           |
|----------|-----------------|---------------|-----------------|--------------|----------------------|---------------------|
| rse Cr   | edits           |               |                 |              |                      |                     |
| Mode     | el Statistics   |               |                 |              |                      |                     |
| Detail   | Source          | Career        | Institution     | Program      | Articulation<br>Term | Model Status        |
| Dent     | North Iowa Area | Undergraduate | University of   | Education-   | FALL 2023            | Evaluation Complete |

Step 6 of the Request What-If Report process (on page 4) will be different because of this:

| Program What-If Data                                                                                                    | View All First 🕢 1                                                                                                    | of 1 🛞 Last |
|----------------------------------------------------------------------------------------------------|----------------------------------------------------------------------------------------------------|-------------|
| *Academic Institution University                                                                                                    | of Northern Iowa                                                                                                    | + -         |
| *Academic Career                                                                                                    | ~                                                                                                    |             |
| *Career Requirement Term                                                                                                    | Q                                                                                                    |             |
| *Requirement Term                                                                                                    | Q                                                                                                    |             |
| Student Career Nbr 1                                                                                                    |                                                                                                    |             |
| *Academic Program                                                                                                    | Q                                                                                                    |             |
| Plan What-If Data                                                                                                    | View All First 🕢 1 of 1                                                                                                    | 1 🕑 Last    |
| *Requirement Term                                                                                                    | Q                                                                                                    | + -         |
| *Academic Plan                                                                                                    | Q                                                                                                    |             |
| Plan Sequence 10                                                                                                    |                                                                                                    |             |
| 4. (Program) Requ<br>5. (Plan) Requirem<br>6. <mark>Academic Plan</mark>                                                                                                    | irement Term = Articulation Term (2232)<br>ent Term = Articulation Term (2232)<br>= Plan <i>from Admissions Tab</i> (212BAT)                                                                                                    |             |
| 4. (Program) Requised         5. (Plan) Requirem         6. Academic Plan         Student Center         General Info                                                                                                    | irement Term = Articulation Term (2232)<br>eent Term = Articulation Term (2232)<br>= Plan <i>from Admissions Tab</i> (212BAT)<br>Transfer Credit Academics Finances Financial Aid                                                                                                    |             |
| 4. (Program) Requ<br>5. (Plan) Requirem<br>6. Academic Plan<br>Student Center General Info Admissions<br>Course Credits                                                                                                    | irement Term = Articulation Term (2232)<br>eent Term = Articulation Term (2232)<br>= Plan <i>from Admissions Tab</i> (212BAT)<br>Transfer Credit Academics Finances Financial Aid                                                                                                    |             |
| <ul> <li>4. (Program) Requirem</li> <li>5. (Plan) Requirem</li> <li>6. Academic Plan</li> </ul> Student Center General Info Admissions Course Credits Model Statistics ITTP                                                                                                    | irement Term = Articulation Term (2232)<br>ent Term = Articulation Term (2232)<br>= Plan <i>from Admissions Tab</i> (212BAT)<br>Transfer Credit Academics Finances Financial Aid                                                                                                    |             |
| 4. (Program) Requ<br>5. (Plan) Requirem<br>6. Academic Plan<br>Student Center General Info Admissions<br>Course Credits<br>Model Statistics                                                                                                    | irement Term = Articulation Term (2232)<br>eent Term = Articulation Term (2232)<br>= Plan from Admissions Tab (212BAT)<br>Transfer Credit Academics Finances Financial Aid                                                                                                    |             |
| <ul> <li>4. (Program) Requirem</li> <li>5. (Plan) Requirem</li> <li>6. Academic Plan</li> <li>Student Center</li> <li>General Info</li> <li>Admissions</li> <li>Course Credits</li> <li>Detail Source</li> <li>Careet</li> <li>Detail North Iowa Area<br/>Community Coll</li> <li>Undergraduate</li> </ul>                                                                                                    | irement Term = Articulation Term (2232)<br>eent Term = Articulation Term (2232)<br>= Plan from Admissions Tab (212BAT)<br>Transfer Credit Academics Finances Financial Aid                                                                                                    | mplete      |
| <ul> <li>4. (Program) Requirem</li> <li>5. (Plan) Requirem</li> <li>6. Academic Plan</li> <li>Student Center General Info Admissions</li> <li>Course Credits</li> <li>Model Statistics ETTP</li> <li>Detail Source Carcel</li> <li>Detail Source Carcel</li> <li>Detail Community Coll Undergraduate</li> </ul>                                                                                                    | irrement Term       = Articulation Term (2232)         ient Term       = Articulation Term (2232)         = Plan from Admissions Tab (212BAT)         Transfer Credit       Academics         Finances       Financial Aid         Institution       Program         Viniversity of<br>Northern Iowa       Education-<br>Teaching         FALL 2023       Evaluation Co                                                                                                    | mplete      |
| 4. (Program) Requ<br>5. (Plan) Requirem<br>6. Academic Plan<br>Student Center General Info Admissions<br>Course Credits<br>Detail Source Careet<br>Detail Source Careet<br>Detail North Iowa Area<br>Detail Vorth Iowa Area<br>Detail Orth Iowa Area<br>Student Center General Info Admissions Tra                                                                                                    | Irrement Term       = Articulation Term (2232)         eent Term       = Articulation Term (2232)         = Plan from Admissions Tab (212BAT)         Transfer Credit       Academics         Finances       Financial Aid         Institution       Program         University of<br>Northern Iowa       Education-<br>Teaching         Financial Aid                                                                                                    | mplete      |
| <ul> <li>4. (Program) Requirem</li> <li>5. (Plan) Requirem</li> <li>6. Academic Plan</li> <li>Student Center General Info Admissions</li> <li>Course Credits</li> <li>Model Statistics ITTP</li> <li>Detail Source Careet</li> <li>Detail Source Careet</li> <li>Detail North Iowa Area Community Coll Undergraduate</li> <li>Student Center General Info Admissions Transitution / Careet / Application Nbr / Pro-</li> </ul>                                                                                                    | irement Term = Articulation Term (2232)<br>eent Term = Articulation Term (2232)<br>= Plan from Admissions Tab (212BAT)<br>Transfer Credit Academics Finances Financial Aid<br>Institution Program Articulation<br>University of<br>Northern Iowa Education-<br>Teaching FALL 2023 Evaluation Co<br>Inster Credit Academics Finances Financial Aid                                                                                                    | mplete      |
| <ul> <li>4. (Program) Requised</li> <li>5. (Plan) Requirem</li> <li>6. Academic Plan</li> <li>Student Center General Info Admissions</li> <li>Course Credits</li> <li>Model Statistics ETT</li> <li>Detail Source Garcel</li> <li>Detail Source Garcel</li> <li>Detail Source Garcel</li> <li>Detail Over Community Coll</li> <li>Undergraduate</li> </ul>                                                                                                    | irement Term = Articulation Term (2232)<br>eent Term = Articulation Term (2232)<br>= Plan from Admissions Tab (212BAT)<br>Transfer Credit Academics Finances Financial Aid<br>University of Education Term Model Status<br>University of Education FALL 2023 Evaluation Co<br>nsfer Credit Academics Finances Financial Aid<br>ogram Edit Application Data<br>Application Nbr 00441812<br>Program Nbr 0                                                                                                  | mplete      |
| <ul> <li>4. (Program) Requised</li> <li>5. (Plan) Required</li> <li>6. Academic Plan</li> <li>Student Center General Info Admissions</li> <li>Course Credits</li> <li>Model Statistics ETT</li> <li>Detail Source Garcet</li> <li>Detail Source Garcet</li> <li>Detail North Iowa Area<br/>Detail Community Coll Undergraduate</li> <li>Student Center General Info Admissions Tra</li> <li>Institution / Career / Application Nbr / Production Nbr / Production Vision</li> <li>UNICS - University of Northern Iowa</li> <li>UGRD - Undergraduate</li> <li>00441812</li> </ul>                                                                                                    | irement Term = Articulation Term (2232)<br>eent Term = Articulation Term (2232)<br>= Plan from Admissions Tab (212BAT)<br>Transfer Credit Academics Finances Financial Aid<br>Institution Program Articulation Model Status<br>University of Education-<br>Northern Iowa Education-<br>Teaching FALL 2023 Evaluation Co<br>nsfer Credit Academics Finances Financial Aid<br>Application Nbr 00441812<br>Program Nbr 0<br>Program Status Prematriculant as of 11/06/202                                   | mplete      |
| <ul> <li>4. (Program) Requised</li> <li>5. (Plan) Requirem</li> <li>6. Academic Plan</li> <li>Student Center</li> <li>General Info</li> <li>Admissions</li> <li>Course Credits</li> <li>Model</li> <li>Statistics</li> <li>Detail</li> <li>Source</li> <li>Correation</li> <li>Detail</li> <li>Source</li> <li>Correation</li> <li>Detail</li> <li>Source</li> <li>Correation</li> <li>Detail</li> <li>Source</li> <li>Correation</li> <li>Detail</li> <li>Source</li> <li>Correation</li> <li>Detail</li> <li>Source</li> <li>Correation</li> <li>Detail</li> <li>Source</li> <li>Correation</li> <li>Undergraduate</li> <li>Undergraduate</li> <li>UGRD - Undergraduate</li> <li>UGRD - Undergraduate</li> <li>00441812</li> <li>Cold Correation</li> <li>Cod420708</li> </ul> | irement Term = Articulation Term (2232)<br>eent Term = Articulation Term (2232)<br>= Plan from Admissions Tab (212BAT)<br>Transfer Credit Academics Finances Financial Aid<br>University of Education Term Model Status<br>University of Education FALL 2023 Evaluation Co<br>nsfer Credit Academics Finances Financial Aid<br>nsfer Credit Academics Finances Financial Aid<br>Application Nbr 00441812<br>Program Nbr 0<br>Program Status Prematriculant as of 11/06/202<br>Program COET Education-Tea | mplete      |

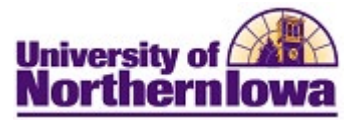